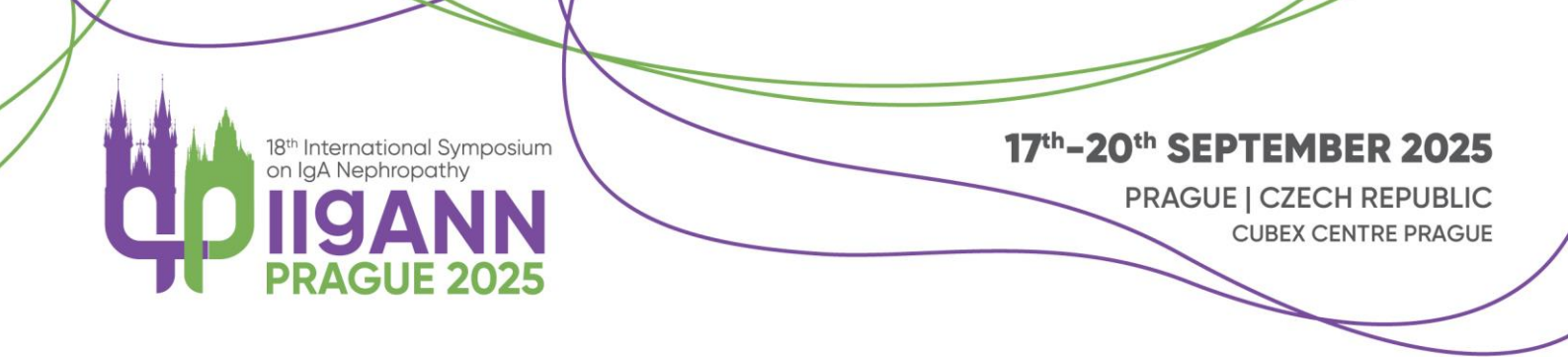

# Information for the Chair of the Plenary session and Free Communication session

- **The chair** is responsible for supervising the session. This includes introducing the speaker(s) in **Plenary sessions** and **Free Communication** sessions (who will then introduce the rest of the panel and actively lead the session).
- The chair is also in charge of timekeeping and overseeing questions from the audience.
- Any transfer of responsibilities between the chair and the moderator in advance of the session is at the discretion of the individual panel.

#### **Before the Conference**

Check the programme schedule on the IIGANN Conference Platform:
 <a href="https://iigann2025.gcon.me/">https://iigann2025.gcon.me/</a>

### **During the Conference**

- Before the session, please be seated at the chair table. Keep the time schedule in mind to start on time.
- Please keep track of all the time slots reserved for each presentation. Notify the authors in case of time overlapping.

PRAHA

PRA GUE

PRA GA

PRA

• If any issues arise, please contact the technician in the hall.

GUARANT International spol. s r.o.

Českomoravská 19 | 190 00 Prague 9 | Czech Republic

📮 +420 284 001 444 😫 iigann2025@guarant.cz

#### www.iigann2025.com

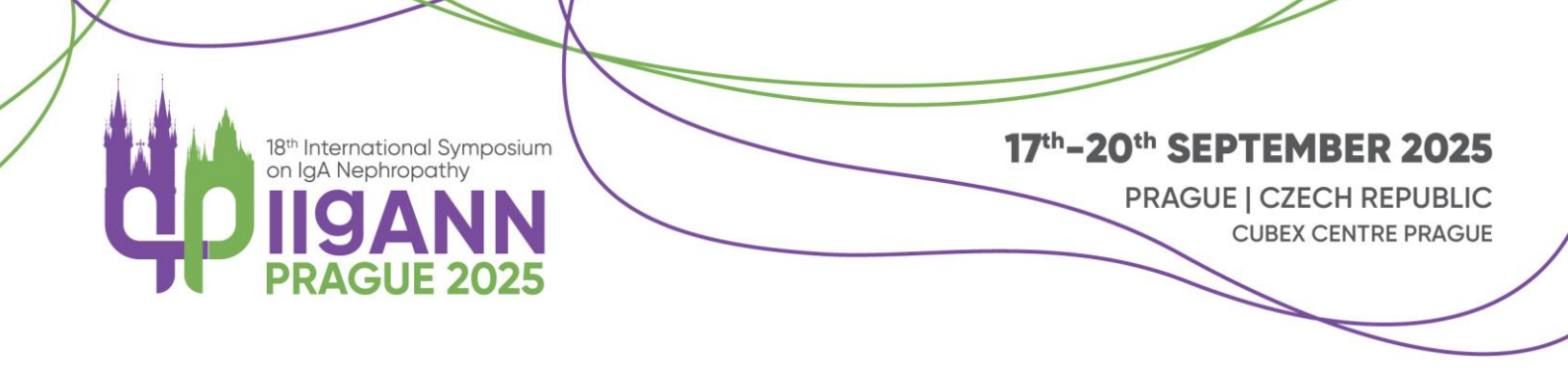

# Login to the IIGANN Conference Platform:

#### Important information

- Visit the conference platform available here: https://iigann2025.gcon.me/
- Log in to the platform using the same e-mail address you used to register for the conference.
- Upload your presentation.

### Login to the platform

In the top right corner – select Login.

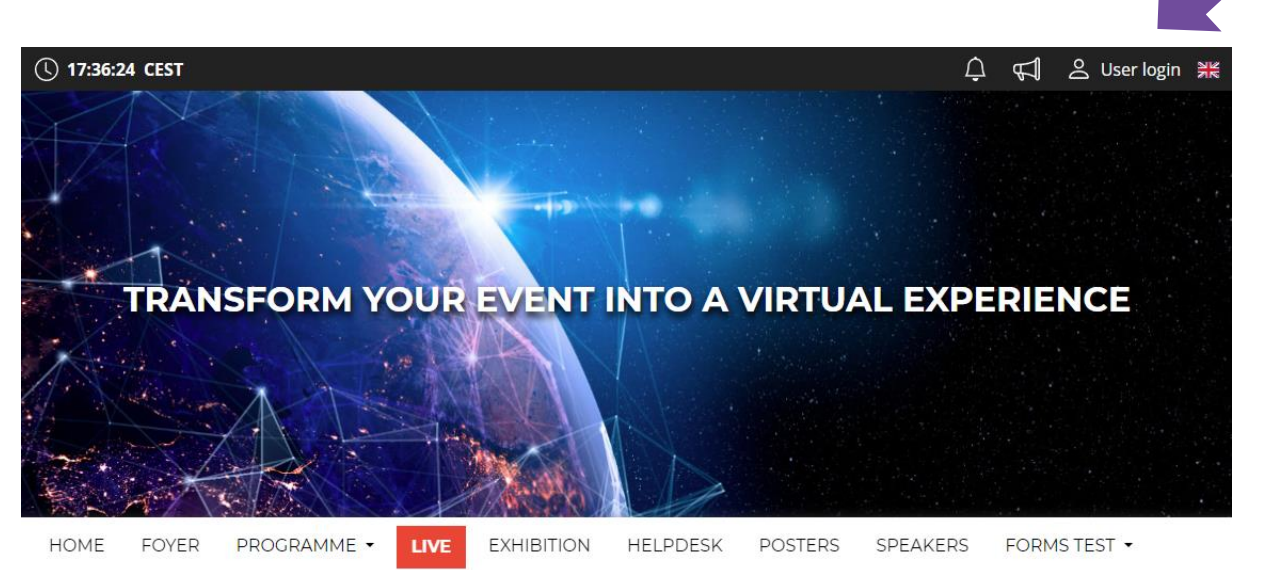

- Log in with your e-mail and password.
- The first time you log in, you will be asked to enter your password, which will be sent to the e-mail you used to register- you can then change your password on your personal page.

# Other Tips: How to Navigate the IIGANN Conference Platform:

PRA

PRA

PRA GA

HA PRA GUE

# **Personal Page**

- Manage your profile under the field with your name "Personal page"
- Please fill in your personal profile and upload your photo

GUARANT International spol. s r.o.

- Českomoravská 19 | 190 00 Prague 9 | Czech Republic
- 📮 +420 284 001 444 😰 iigann2025@guarant.cz

#### www.iigann2025.com

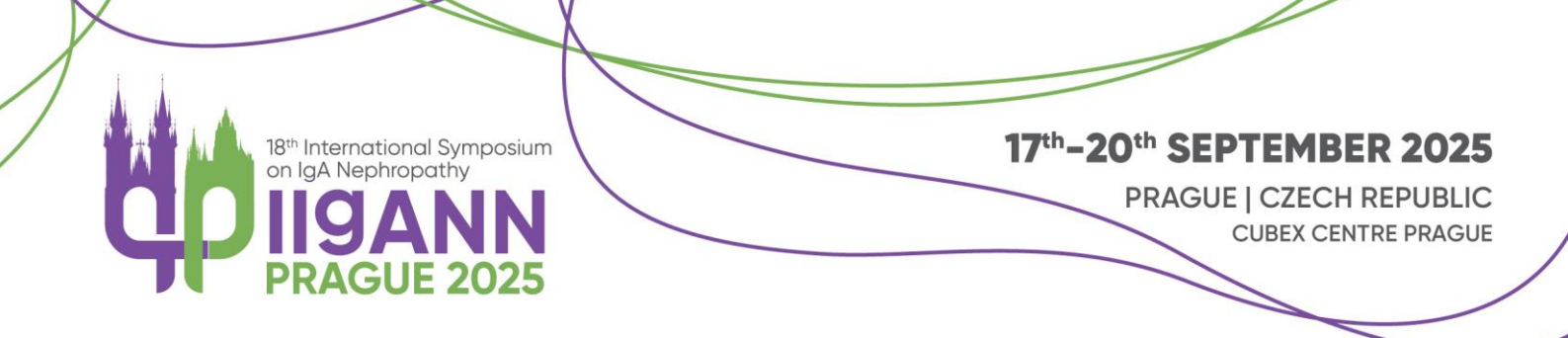

- On your personal page, you can find:
  - Personal Info
  - Networking
  - News, Notifications
  - Personal Programme
  - $\circ \quad \text{Presentation upload} \quad$
  - $\circ$  Certificates

| Networking                                                       |                |                                             |
|------------------------------------------------------------------|----------------|---------------------------------------------|
| K News                                                           | Titles before: |                                             |
| Q Notifications                                                  | Firstname:     | Jan Ale Ale Ale Ale Ale Ale Ale Ale Ale Ale |
| O Personal programme                                             | Surname:       | Kolář                                       |
| 은 Personal data                                                  | Titles after:  | 1 Uploed 😨 Delete                           |
| E Description                                                    | Function:      |                                             |
| 2+ Interests                                                     | Company:       | GUARANT International spol. s r.o.          |
| <ul> <li>Social networks</li> <li>Upload presentation</li> </ul> | Country:       | Czech Republic                              |
| Settings                                                         | Email address: | kolar@guarant.cz                            |
|                                                                  | Phone:         |                                             |

PRAHA

PRA GUE

PRAGA

PRA G

# Networking

- The "Networking" function enables you to communicate with other speakers and participants.
- Using Networking:
  - You can access Networking by clicking on the "envelope" icon in the top right corner of the screen.
  - You can then search for speakers or participants and send them a message.
  - You are welcome to use the platform and communicate with other speakers even before the conference begins.
  - If you don't want to receive messages, you can turn off the networking feature in your profile settings.
- We don't share any contact details or personal information; communication is managed only through the IIGANN Conference Platform.

GUARANT International spol. s r.o.

Ceskomoravská 19 | 190 00 Prague 9 | Czech Republic

📮 +420 284 001 444 😫 iigann2025@guarant.cz

www.iigann2025.com